|                                                                                                    | H. Mutadi, M. Ed.                                        |
|----------------------------------------------------------------------------------------------------|----------------------------------------------------------|
| Google                                                                                                    | Forms                                                    |
| Pengiriman PR<br>Pengiriman PR<br>The name and photo associated with your Google Account will be re-<br>and submit this form. Not mutadbidkemg@gmail.com? Subth beck<br>Nama Siswa:<br>Choose<br>Valas: | conded when you upload files                             |
| Choose<br>Nomor Absen:<br>Choose<br>Silahkan upload file PR And<br>ADD FILE                                                                                                    | a di sini                                                |
| Perr                                                                                                    | Kode Diklat: P.I.B.a.9<br>Ibelajaran Berbasis Multimedia |

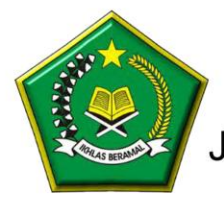

Balai Diklat Keagamaan Semarang Jalan Temugiring Banyumanik Semarang 50264

# **GOOGLE FORM – FILE UPLOAD OPTION**

Oleh: H. Mutadi, M. Ed. E-mail: mutadi@kemenag.go.id WhtasApp: 081227788600

### A. Latar Belakang

Dari waktu ke waktu google form senantiasa menambah fitur-fiturnya, sehingga google form saat ini dan kedepannya nanti menjadi alat yang sangat dibutuhkan dalam survey, assessment, pendaftaran dan sarana pengiriman file. Kehadirannya sangat membantu dalam upaya pengurangan penggunaan kertas (paperless) dan proses penyimpanan dan pengolahan big data yang begitu cepat.

Pada kesempatan ini akan didemonstrasikan bagaimana mengupload file pada google form. Form yang akan kita buat adalah dengan tema "pengiriman PR" lewat google form. Fitur yang akan kita gunakan adalah

#### B. Memulai Google Form

Seperti biasanya, untuk memulai google form dapat Anda lakukan dengan:

- 1. Ketik di address bar <u>www.google.com</u>
- 2. Masuk atau sign in dengan e-mal dan password gmail yang sudah Anda miliki
- 3. Klik Google Application (persegi titik Sembilan)
- 4. Klik Drive Saya (My Drive)
- 5. Klik Lainnya
- 6. Pilih Google Form (Google Formulir)

|     | <b>D</b> :                           | 0                                                              |             |                                                           |                   |                  |                |          |
|-----|--------------------------------------|----------------------------------------------------------------|-------------|-----------------------------------------------------------|-------------------|------------------|----------------|----------|
|     | Drive                                | Q Telusuri Drive                                               |             |                                                           | *                 | (?) १९३          |                | 6        |
|     | Paru                                 | Drive Saya 👻                                                   |             |                                                           | Ð                 | 완 🗓 : 🖽          | i              | 31       |
| Ţ   | baru                                 | Folder baru                                                    |             | Pemilik                                                   | Terakhir diubah   | Ukuran file      |                | <b>0</b> |
| • 🛆 | Drive Saya                           | Upload file                                                    |             | saya                                                      | 26 Des 2018 saya  | _                |                |          |
| •   | Komputer                             | Upload folder                                                  |             |                                                           |                   |                  |                | 0        |
| 20  | Dibagikan dengan saya                |                                                                |             | saya                                                      | 8 Nov 2018 saya   | -                |                |          |
| 0   | Terbaru                              | <ul> <li>Google Dokumen</li> <li>Google Spreadsheet</li> </ul> | >           | saya                                                      | 26 Des 2018 saya  | -                |                |          |
| ☆   | Berbintang                           | Google Slide                                                   | >           | saya                                                      | 8 Nov 2018 saya   | -                |                |          |
| Ū   | Sampah                               | Lainnya                                                        | >           | 🗉 Google Formulir                                         | > 3 Nov 2018 saya | -                |                |          |
| ľ   | Backup                               | 3. PRODUK SOAL FIKIH                                           |             | <ul> <li>Google Gambar</li> <li>Google My Maps</li> </ul> | 26 Des 2018 saya  | -                |                |          |
|     | Penyimpanan                          | 4. MODUL PELATIHAN P                                           | K13 ★       | Google Sites                                              | 10 Nov 2018 saya  | -                |                |          |
|     | 1,5 GB dari 15 GB telah<br>digunakan | 4. PRODUK SOAL SKI                                             |             | <ul> <li>Coggle</li> <li>Google Jamboard</li> </ul>       | 26 Des 2018 saya  | -                |                |          |
|     | TINGKATKAN<br>PENYIMPANAN            | 5. KMA 165 GURU PAI T                                          | AHUN 2014 🔺 | DF Viewer                                                 | 10 Nov 2018 saya  | Activate Windows |                |          |
|     |                                      | 5. PRODUK SOAL PPKn                                            | 7           | + Hubungkan aplikasi lainnya                              | 26 Des 2018 saya  | -                | 2 ************ | >        |

# C. Membuat Form Pengiriman PR

 Membuat Judul Form Isilah judul formulir dengan "Pengiriman PR"

| ← Pengiriman PR 🖿 🕁 | Semua perubahan disimpan di<br>Drive | ٩ |
|---------------------|--------------------------------------|---|
|                     | PERTANYAAN TANGGAPAN                 |   |
|                     | Pengiriman PR                        |   |
|                     | Pertanyaan Tanpa Judul O opsi 1      |   |

2. Buat input "Nama Siswa"

Buat input data siswa dengan memilih jenis pertanyaan "Tarik-Turun". Gantilah tipe pertanyaan default Pilihan Ganda (Multiple Choice) dengan tipe "Tarik-Turun".

| 🔶 Pengiriman PR 🖿 🤋 | Semua perubahan disimpan di<br>Drive                                  |                                                                                                 |
|---------------------|-----------------------------------------------------------------------|-------------------------------------------------------------------------------------------------|
|                     | PERTANYAAN TANGGAPAN                                                  | ┯ Jawaban singkat<br>☴ Paragraf                                                                 |
|                     | Pengiriman PR<br>Deskripsi formulir                                   | <ul> <li>Pilihan ganda</li> <li>Kotak Centang</li> <li>Tarik-turun</li> </ul>                   |
|                     | Pertanyaan Tanpa Judul Opsi 1 Tambahkan opsi atau TAMBAHKAN "LAINNYA" | Vpload file      Vpload file      Skala linier      Kisi pilihan ganda      Petak kotak centang |
|                     |                                                                       | <ul> <li>Tanggal</li> <li>Waktu</li> <li>Go to Settings to activate</li> </ul>                  |

3. Di pertanyaan ketik "Nama Siswa:" dan isilah option (opsi) dengan seluruh nama siswa yang ada dalam kelas

| Nama Siswa:       | Tarik-turun 🔻   |
|-------------------|-----------------|
| 1. Opsi 1         |                 |
| 2. Tambahkan opsi |                 |
|                   | T T Wajib diisi |

|                  | * * * |               |
|------------------|-------|---------------|
| Nama Siswa:      |       | Tarik-turun 💌 |
| 1. Abraham Hilmi |       | ×             |
| 2. Aisya Kamila  |       | ×             |
| 3. Atilla Fiara  |       | ×             |
| 4. Hakam         |       | ×             |
| 5. Iqbal Muhtada |       | ×             |
| 6. Zaki Mubarok  |       | ×<br>Activate |

4. Mengisi "Kelas"

Klik tambahkan pertanyaan.

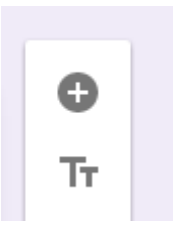

Untuk membuat form pengisian kelas "Kelas" silahkan Anda bisa pilih menu Tarik-Turun (Drop Down). Pilih Tarik-Turun lalu isi sebagai berikut:

| Kelas: | Tarik-turun | ~        |
|--------|-------------|----------|
| 1. 7A  |             | ×        |
| 2. 7B  |             | $\times$ |
| 3. 7D  |             | $\times$ |
| 4. 9A  |             | $\times$ |

5. Mengisi "Nomor Absen" Klik tambahkan pertanyaan.

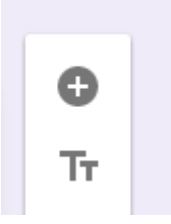

Untuk membuat form "Nomor Absen" Anda bisa menggunakan menu Tarik-Turun (Drop Down). Pilih Tarik-Turun lalu isi sebagai berikut:

| :            |   |               |
|--------------|---|---------------|
| Nomor Absen: | 0 | Tarik-turun 👻 |
| 1. 1         |   | ×             |
| 2. 2         |   | ×             |
| 3. 3         |   | ×             |
| 4. 4         |   | ×             |
| 5. 5         |   | ×             |
| 6. 6         |   | ×             |
| 7. 7         |   | ×             |
| 8. 8         |   | ×             |
| 9. 9         |   | ×             |

### D. Mengupload File Pekerjaan Rumah

Untuk membuat fasilitas agar siswa bisa mengirim PR (*paperless homework*) maka Anda bisa buatkan fasilitas upload. Caranya tambahkan pertanyaan.

1. Klik tambahkan pertanyaan.

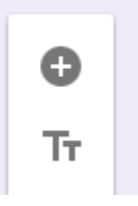

### 2. Setelah itu pilih menu upload file

| 5. 5                                      |   | -   | Jawaban singkat     |
|-------------------------------------------|---|-----|---------------------|
| 6. 6                                      |   | =   | Paragraf            |
| 7. 7                                      |   |     | Pilihan qanda       |
| 8. 8                                      |   |     | Kotak Centang       |
| 9. 9                                      |   | 0   | Tarik-turun         |
|                                           |   | •   | Unload file         |
| Pertanyaan                                |   | /   |                     |
| Opsi 1                                    |   | ••• | Skala linier        |
| O Tambahkan opsi atau TAMBAHKAN "LAINNYA" |   |     | Kisi pilihan ganda  |
|                                           |   |     | Petak kotak centang |
|                                           | 6 |     | Tanggal             |
|                                           |   | 0   | Waktu               |
|                                           |   |     |                     |

#### 3. Anda akan memperoleh sebagai berikut. Setelah itu klik LANJUTKAN.

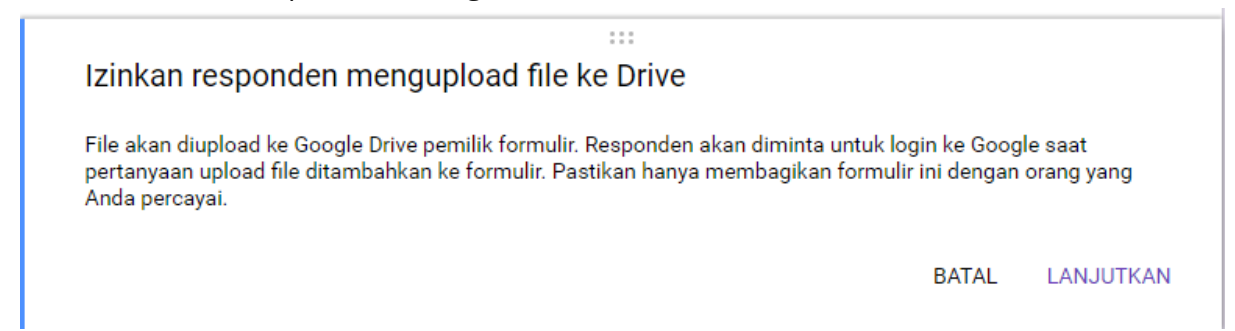

4. Setelah Anda klik LANJUTKAN maka Anda akan memperoleh seperti ini:

| Pertanyaan   Izinkan hanya jenis file tertentu   Jumlah maksimum file   1   Okuran file maksimal   10 MB   Formulir ini dapat menerima hingga 1 GB file. Ubah |                                                    | 0 0 0<br>0 0 0 |             |   |
|----------------------------------------------------------------------------------------------------|----------------------------------------------------|----------------|-------------|---|
| Izinkan hanya jenis file tertentu                                                                                                    | Pertanyaan                                         |                | Upload file | - |
| Jumlah maksimum file 1 -<br>Ukuran file maksimal 10 MB -<br>Formulir ini dapat menerima hingga 1 GB file. Ubah                                                | Izinkan hanya jenis file tertentu                  |                |             |   |
| Ukuran file maksimal 10 MB -<br>Formulir ini dapat menerima hingga 1 GB file. Ubah                                                                            | Jumlah maksimum file                               | 1 👻            |             |   |
| Formulir ini dapat menerima hingga 1 GB file. <b>Ubah</b>                                                                                                    | Ukuran file maksimal                               | 10 MB 👻        |             |   |
|                                                                                                    | Formulir ini dapat menerima hingga 1 GB file. Ubah |                |             |   |

5. Edit pertanyaan dengan "Silahkan upload file PR Anda di sini"

|                                                    | 0 0 0<br>0 0 0 |    |   |             |       |   |
|----------------------------------------------------|----------------|----|---|-------------|-------|---|
| <u>Silahkan</u> upload file PR <u>Anda di</u> sini |                |    | 6 | Upload file |       | Ŧ |
| Izinkan hanya jenis file tertentu                  |                |    |   |             |       |   |
| Jumlah maksimum file                               | 1 👻            |    |   |             |       |   |
| Ukuran file maksimal                               | 10 MB 📼        |    |   |             |       |   |
| Formulir ini dapat menerima hingga 1 GB file. Ubah |                |    |   |             |       |   |
|                                                    |                | Ē  | - |             |       |   |
|                                                    |                | ١U |   | Wajib       | diisi |   |

6. Setting Jenis File

Sebagai seorang guru (apapun profesi Anda) tentu Anda memiliki keinginan jenis file apa saja yang Anda perkenankan untuk diupload. Aktifkan tombol "izinkan hanya jenis file tertentu"

| Oilabkan unlaad fila           | DD Ando di cini                    | 0 0 0<br>0 0 0 |   |             |   |
|--------------------------------|------------------------------------|----------------|---|-------------|---|
| Silarikan upioau nie           | PR Anua ui sini                    |                | • | Upload file | T |
| Izinkan hanya ienis file terte | ntu                                |                |   |             |   |
| Dokumen                        | Presentasi                         | X              |   |             |   |
| Spreadsheet                    | Gambar                             | •              |   |             |   |
| PDF                            | Gambar                             |                |   |             |   |
| Video                          | Audio                              |                |   |             |   |
| Jumlah maksimum file           |                                    | 5 👻            |   |             |   |
| Ukuran file maksimal           |                                    | 10 MB 👻        |   |             |   |
| Formulir ini dapat menerima h  | ingga 1 GB file. <mark>Ubah</mark> |                |   |             |   |
|                                |                                    |                | _ |             |   |
|                                |                                    |                |   | Wajib diis  |   |

Izin jenis file sudah Anda aktifkan dan Anda misalnya mencontreng Dokumen dan PDF, ini artinya Anda hanya mengijinkan file yang dikirim ke Anda adalah dua jenis file tersebut.

7. Setting Jumlah File

Anda juga bisa membatasi jumlah file yang boleh dikirim ke Anda yaitu dengan cara isi "Jumlah maksimum file". Jika Anda memilih angka 5 maka maksimal 5 file saja yang boleh dikirim ke Anda

| <u>Silahkan</u> upload fi   | le PR <u>Anda di</u> sini |         | Upload file | - |
|-----------------------------|---------------------------|---------|-------------|---|
| Izinkan hanya jenis file te | ertentu                   | -       |             |   |
| 🗸 Dokumen                   | Presentasi                |         |             |   |
| Spreadsheet                 | Gambar                    |         |             |   |
| PDF                         | Gambar                    |         |             |   |
| Video                       | Audio                     |         |             |   |
| Jumlah maksimum file        |                           | 5 🚽     | •           |   |
| Ukuran file maksimal        |                           | 10 MB 👻 |             |   |

...

8. Setting ukuran File

Pada menu upload file ini, Anda juga diberi kesempatan untuk membatasi ukuran file yang dikirim ke Anda. Misal Anda hanya ingin membatasi maksimal 10 MB saja yang bisa dikirim ke Anda.

| <u>Silahkan</u> upload file   | PR <u>Anda di</u> sini |         | Upload file | ~ |
|-------------------------------|------------------------|---------|-------------|---|
| Izinkan hanya jenis file tert | entu                   | -       |             |   |
| V Dokumen                     | Presentasi             |         |             |   |
| Spreadsheet                   | Gambar                 |         |             |   |
| PDF                           | Gambar                 |         |             |   |
| Video                         | Audio                  |         |             |   |
| Jumlah maksimum file          |                        | 5 👻     |             |   |
| Ukuran file maksimal          |                        | 10 MB 🚽 |             |   |

# E. Memperpendek URL Form Pengiriman PR

Sebenarnya Anda bisa mengirimkan Long URL dengan cara copy and Paste dan kirim ke siswa Anda melalui media sosial.

Secure https://docs.google.com/forms/d/1zMnFjwr\_FGrGSwYxlefrIrQbgMK1OWX00zvMwN7I1eE/edit

Namun alamat yang panjang tersebut nggak begitu cantik dan kurang terkesan.

Oleh karena itu Anda bisa memendekkan melalui gg.gg

1. Ketikkan di new tab gg.gg lalu tekan enter

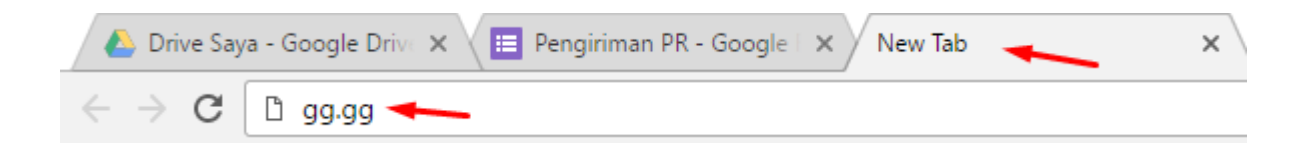

- 2. Muncullah fasilitas tersebut sebagai berikut:
  - a. Pastekan long URL di Put your long URL
  - b. Klik kotak customize
  - c. Ketik short URL yang Anda Inginkan

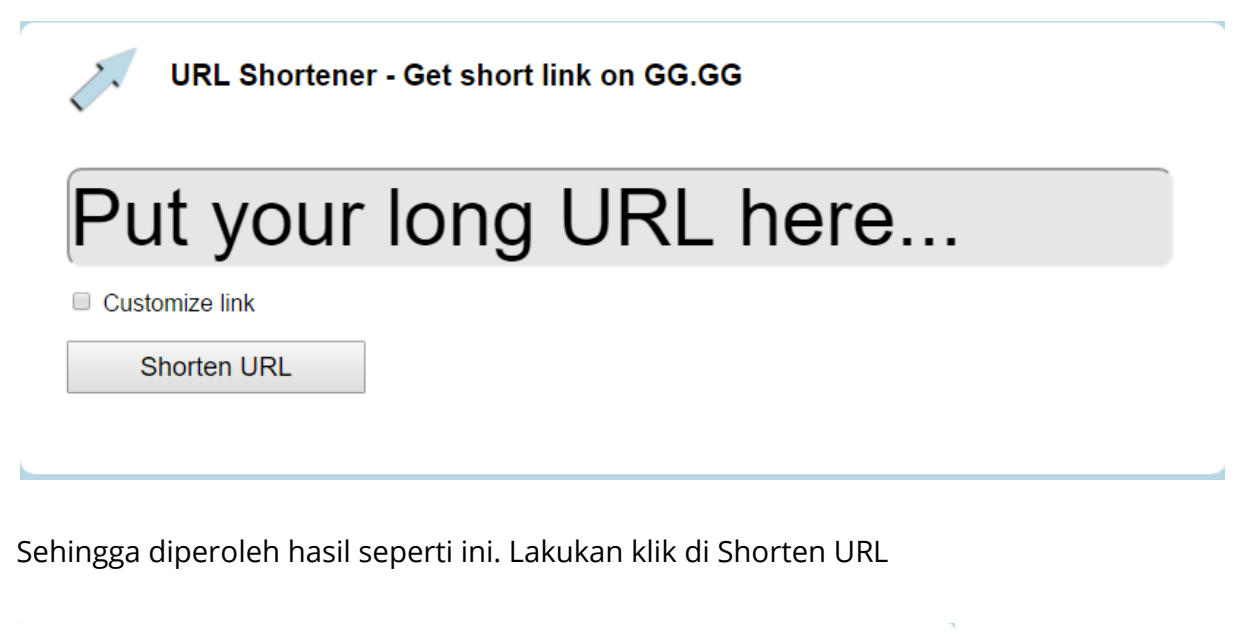

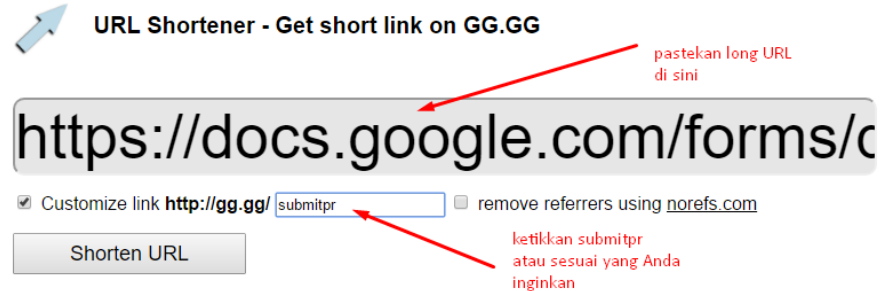

Dan Anda akan mendapatkan hasil seperti ini.

| URL Shortene                                            | r - Get short link o | n GG.GG               |
|---------------------------------------------------------|----------------------|-----------------------|
| Put your                                                | long U               | RL here               |
| Customize link                                          |                      |                       |
| Shorten URL                                             |                      |                       |
| Excellent! Copy                                         | / Your Shorten       | ed URL.               |
| http://gg.gg/s                                          | submitpr             |                       |
| Share Shortened Link: 💽 Twitter 📑 Facebook 📅 FriendFeed |                      |                       |
| *                                                       | Open Link in New Tab | QR Code For This Link |
|                                                         |                      |                       |

Lalu kirimkan gg.gg/submitpr ke siswa Anda

## F. Siswa Mengirimkan PR

Misal seorang siswa bernama Iqbal sudah mengejakan PR dalam bentuk word dengan nama **homework1** sebagai berikut:

Nama: Igbal Muhtada No absen: 6 Kelas: 7a

Homework 1

2 x 3 = 6
 9 x 7 = 63
 4 x 5 = 15
 5 x 7 = 35
 8 x 7 = 56

- 1. Berikan short URL tersebut kepada iqbal yaitu **gg.gg/submitpr** melalui sosial media
- 2. Iqbal membuka short URL tersebut di Laptop (HP Android)

C D gg.gg/submitpr

3. Diperoleh tampilan seperti berikut ini:

| Pengiriman PR                                                                                                    |
|----------------------------------------------------------------------------------------------------|
| Nama dan foto yang terkait dengan akun Google Anda akan direkam saat Anda mengupload file<br>dan mengirimkan formulir ini. Bukan <b>mutadibdksmg@gmail.com</b> ? <u>Ganti akun</u> |
| Nama Siswa:                                                                                                    |
| Pilih 👻                                                                                                    |
| Kelas:                                                                                                    |
| Pilih 👻                                                                                                    |
| Nomor Absen:                                                                                                    |
| Pilih 👻                                                                                                    |
| Silahkan upload file PR Anda di sini                                                                                                    |
| TAMBAHKAN FILE                                                                                                    |
| KIRIM                                                                                                    |

4. Iqbal mengisi nama, kelas, dan nomor absen dengan mengklik tanda panah ke bawah (menu Drop Down). Lalu memilih namanya, kelasnya, dan nomor absennya.

| Pengirim              | an PR<br>kait dengan akun Google Anda akan direkam saat Anda mengupload file |
|-----------------------|------------------------------------------------------------------------------|
| dan mengirimkan formu | ılir ini. Bukan <b>mutadibdksmg@gmail.com</b> ? <u>Ganti akun</u>            |
| Pilih                 |                                                                              |
| Abraham Hilmy         |                                                                              |
| Aisya Kamila          |                                                                              |
| Atilla Fiara          |                                                                              |
| Hakam                 |                                                                              |
| Iqbal Muhtada         |                                                                              |
| Zaki Mubarok          | le PR Anda di sini                                                           |
| TAMBAHKAN FILE        | -                                                                            |
|                       |                                                                              |
| KIRIM                 |                                                                              |
|                       |                                                                              |

5. Setelah mengisi nama, kelas, dan nomor absennya maka Iqbal akan mengupload file PR yang dikirim dalam bentuk soft file (paperless). Caranya klik TAMBAHKAN FILE

| Nama Siewa:                          |
|--------------------------------------|
|                                      |
| iquai muntaua                        |
|                                      |
| Kelas:                               |
| 7A 👻                                 |
|                                      |
| Nomor Absen:                         |
| 6 💌                                  |
|                                      |
| Silahkan upload file PR Anda di sini |
| TAMBAHKAN FILE                       |
|                                      |
|                                      |
| KIRIM                                |
|                                      |
|                                      |
|                                      |

6. Setelah di klik TAMBAHKAN FILE maka tampilannya seperti ini.

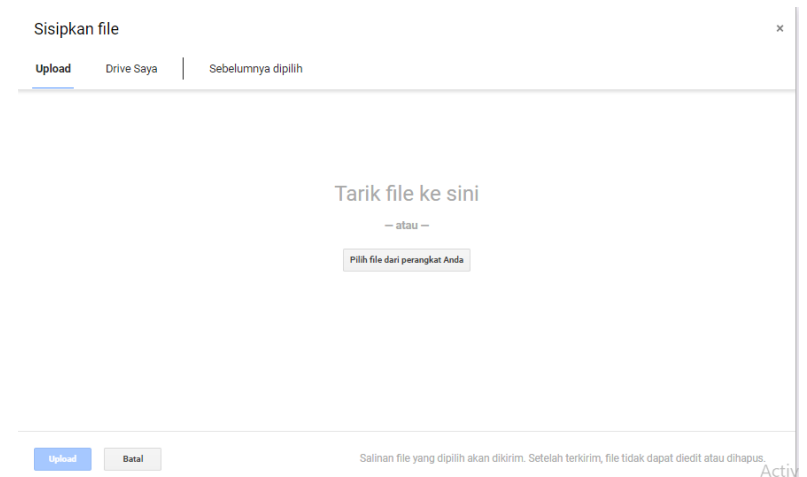

7. Klik Pilih file dari perangkat Anda

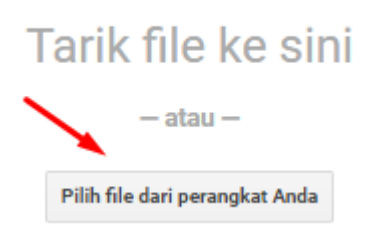

8. Lalu Iqbql memilih file PR di Laptop yang akan dikirim pada gurunya

| MG_20190402_0002             | 4               | 4/2/20                       |
|------------------------------|-----------------|------------------------------|
| MG_20190402_0003             | Type: Foxit Rea | ader P[                      |
| MG_20190402_0004             | Size: 568 KB    |                              |
| 🗐 PIDATO IQBAL 🛛 🕨           | Date modified   | : 4/2/2<br><del>4/3/20</del> |
| 🗐 PR1 IQBAL MUHTADA          | 4               | 4/6/20                       |
| া SEGALA SESUATU YANG TERJA  | DI ATAS IZ 4    | 4/1/20                       |
| 腕 Surat Permohonan Narasumbe | r - Mutadi 👘 4  | 4/1/20                       |
| 腕 Surat Permohonan Narasumbe | r - Mutadi2 4   | 4/1/20                       |

9. Setelah dipilih lalu klik Open

| 4/5/2019 1:53 AM  | Microsoft Office                                                                                  | 18 KB                                                                                                    |
|-------------------|---------------------------------------------------------------------------------------------------|----------------------------------------------------------------------------------------------------|
| 4/6/2019 12:40 PM | Microsoft Office                                                                                  | 12 KB                                                                                                    |
| 4/1/2019 1:08 PM  | Microsoft Office                                                                                  | 72 KB                                                                                                    |
| 4/1/2019 7:57 AM  | Foxit Reader PDF                                                                                  | 6,356 KB                                                                                                    |
| 4/1/2019 8:22 AM  | Foxit Reader PDF                                                                                  | 975 KB                                                                                                    |
|                   |                                                                                                   |                                                                                                    |
|                   |                                                                                                   |                                                                                                    |
|                   | 4/5/2019 1:53 AM<br>4/6/2019 12:40 PM<br>4/1/2019 1:08 PM<br>4/1/2019 7:57 AM<br>4/1/2019 8:22 AM | 4/5/2019 1:53 AM         Microsoft Office           4/6/2019 12:40 PM         Microsoft Office           4/1/2019 1:08 PM         Microsoft Office           4/1/2019 7:57 AM         Foxit Reader PDF           4/1/2019 8:22 AM         Foxit Reader PDF |

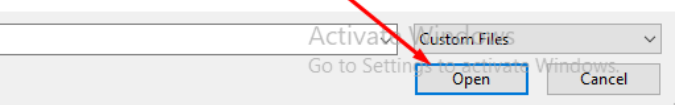

10. Setelah diklik OPEN maka akan diperoleh hasil seperti ini.

| Sisipkaı  | n file          |                    |
|-----------|-----------------|--------------------|
| Upload    | Drive Saya      | Sebelumnya dipilih |
| PR1 IQBA  | AL MUHTADA.docx | 11.02K             |
| Tambahkan | file lainnya    |                    |
|           |                 |                    |

11. Selanjutnya Iqbal mengklik pada tombol **upload** 

| Sisipkan file                        |                                                                                                    | ×    |
|--------------------------------------|----------------------------------------------------------------------------------------------------|------|
| Upload Drive Saya Sebelumnya dipilih |                                                                                                    |      |
| PR1 IQBAL MUHTADA.docx 11.02K        |                                                                                                    | ×    |
| Tambahkan file lainnya               |                                                                                                    |      |
|                                      |                                                                                                    |      |
|                                      |                                                                                                    |      |
|                                      |                                                                                                    |      |
|                                      |                                                                                                    |      |
|                                      |                                                                                                    |      |
|                                      |                                                                                                    |      |
| Upload Batal                         | Salinan file yang dipilih akan dikirim. Setelah terkirim, file tidak dapat diedit atau dihapus.<br>A | ctiv |

12. Setelah di klik Upload maka akan diperoleh seperti ini:

| Nama Siswa:                          |
|--------------------------------------|
| Iqbal Muhtada 🛛 👻                    |
|                                      |
| Kelas:                               |
| 7A 👻                                 |
|                                      |
| Nomor Absen:                         |
| 6 👻                                  |
|                                      |
| Silahkan upload file PR Anda di sini |
| W PRI IOBAL MUHTA ×                  |
|                                      |
| TAMBAHKAN FILE                       |
|                                      |
| KIDIN                                |
| KIPUM                                |
|                                      |
|                                      |

13. Iqbal mengakhirnya dengan mengklik tombol KIRIM dan muncul pesan seperti ini: **Tanggapan Anda telah dikirim** 

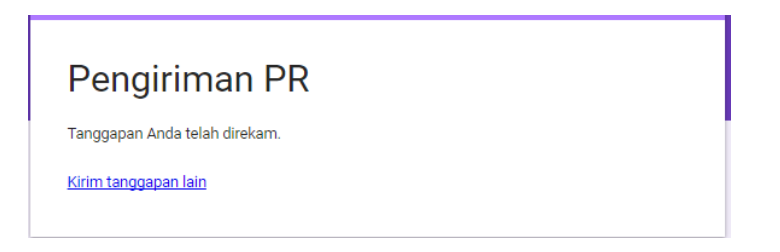

# G. Melihat Pengiriman PR

Setelah siswa mengirimkan file PR-nya maka selanjutnya guru harus melihat dan mengoreksinya. Untuk melihat siapa saja yang sudah mengirimkan PR maka guru dapat melakukannya dengan cara klik **Tanggapan** 

1. Klik Tanggapan

| PERTANYAA          | N TANGGAPAN 1 |         |
|--------------------|---------------|---------|
| Pengiriman PR      | /             | C<br>Tr |
| Deskripsi formulir |               |         |
|                    |               | 0       |
| Nama Siswa:        |               |         |

2. Setelah diklik Tanggapan maka akan muncul seperti ini

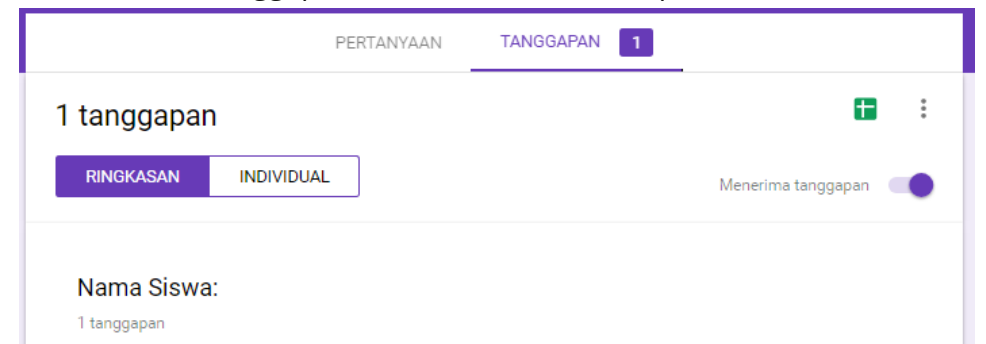

3. Selanjutnya klik titik tiga

|             | PERTANYAAN | TANGGAPAN 1 |                        |
|-------------|------------|-------------|------------------------|
| 1 tanggapar | 1          |             |                        |
| RINGKASAN   | INDIVIDUAL |             | Menerima tanggapan 🛛 💭 |

# 4. Pilih Download Tanggapan (.csv)

File yang Anda download nanti dalam bentuk ekstensi .csv

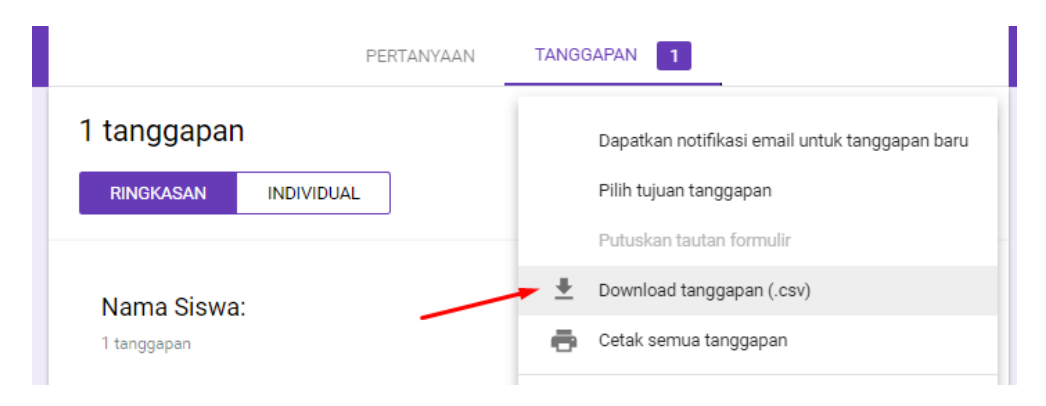

### 5. Proses download

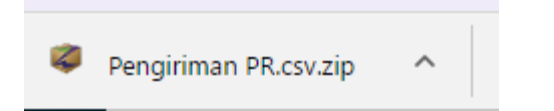

6. Lihat hasilnya di folder download di Laptop Anda

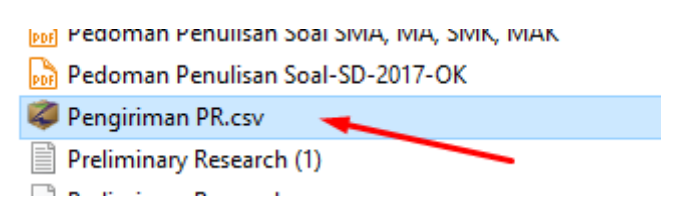

Silahkan file csv tersebut diekstrak.
 Klik kanan pada file tersebut lalu pilih extract here

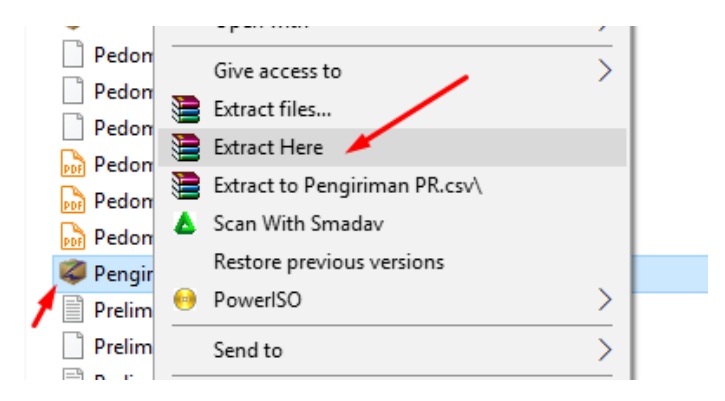

8. Setelah diekstrak akan menghasilkan file excel

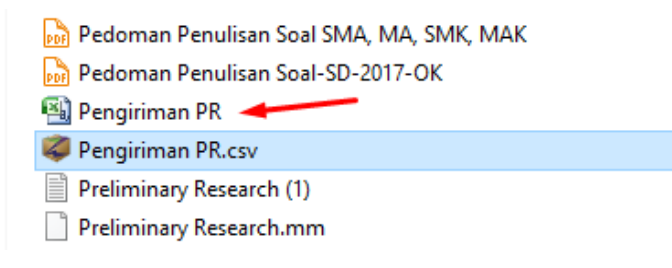

- 9. Setelah dibuka maka akan menghasilkan:
  - a. Tanggal pengiriman PR
  - b. Nama Siswa yang mengirim PR
  - c. Nomor Absen siswa yang mengirimkan PR
  - d. URL PR siswa

|   | А         | В             | С      | D                                                                                             | E                                       | F | G | Н | 1 | J | К | L | М | N | 0 |
|---|-----------|---------------|--------|-----------------------------------------------------------------------------------------------|-----------------------------------------|---|---|---|---|---|---|---|---|---|---|
| 1 | Cap waktu | Nama Siswa:   | Kelas: | Nomor Absen:                                                                                  | 1: Silahkan upload file PR Anda di sini |   |   |   |   |   |   |   |   |   |   |
| 2 | 2019/04/0 | Iqbal Muhtada | 7A     | 6 https://drive.google.com/open?authuser=0&usp=forms_web&id=1WJfSaZp6AmDYe9cP5BbC4H5OEtIvIbko |                                         |   |   |   |   |   |   |   |   |   |   |
| 3 |           |               |        |                                                                                               |                                         |   |   |   |   |   |   |   |   |   |   |

10. Untuk melihat PR tersebut maka copy long URL tersebut

https://drive.google.com/open?authuser=0&usp=forms\_web&id=1WJfSaZp6AmDYe 9cP5BbC4H5OEtIvIbko

11. Buka tab baru (new tab) lalu paste di address bar

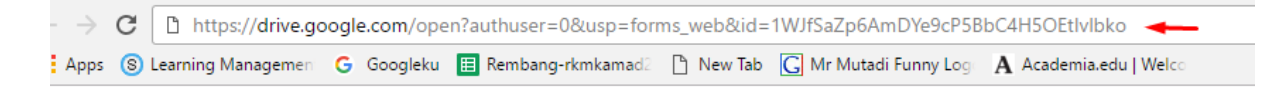

12. Setelah tekan ENTER maka PR yang lqbal telah kirimkan akan muncul dan dapat didownload oleh guru untuk dikoreksi

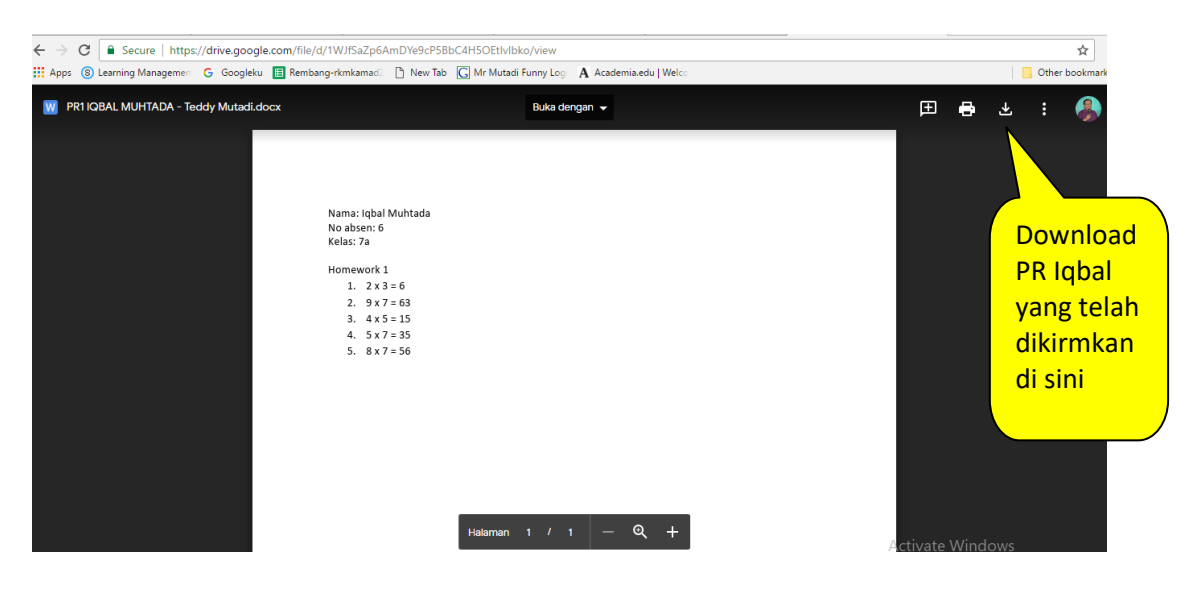

Selamat untuk Anda semuanya.